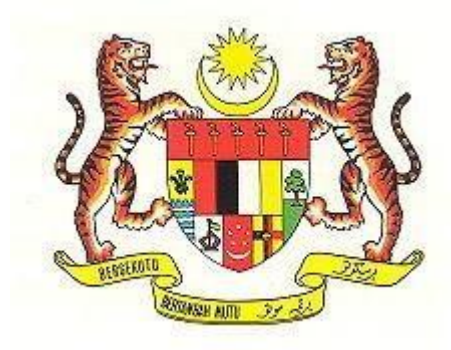

# INSTITUT TANAH DAN UKUR NEGARA (INSTUN) KEMENTERIAN TENAGA DAN SUMBER ASLI (KeTSA) BEHRANG 35950 TANJONG MALIM PERAK DARUL RIDZUAN

# MANUAL PENGGUNA RANGKAIAN TANPA WAYAR (WIFI) INSTUN VERSI 3.1

BAHAGIAN TEKNOLOGI MAKLUMAT

1. *Connect wireless* dan pilih SSID yang dikehendaki.

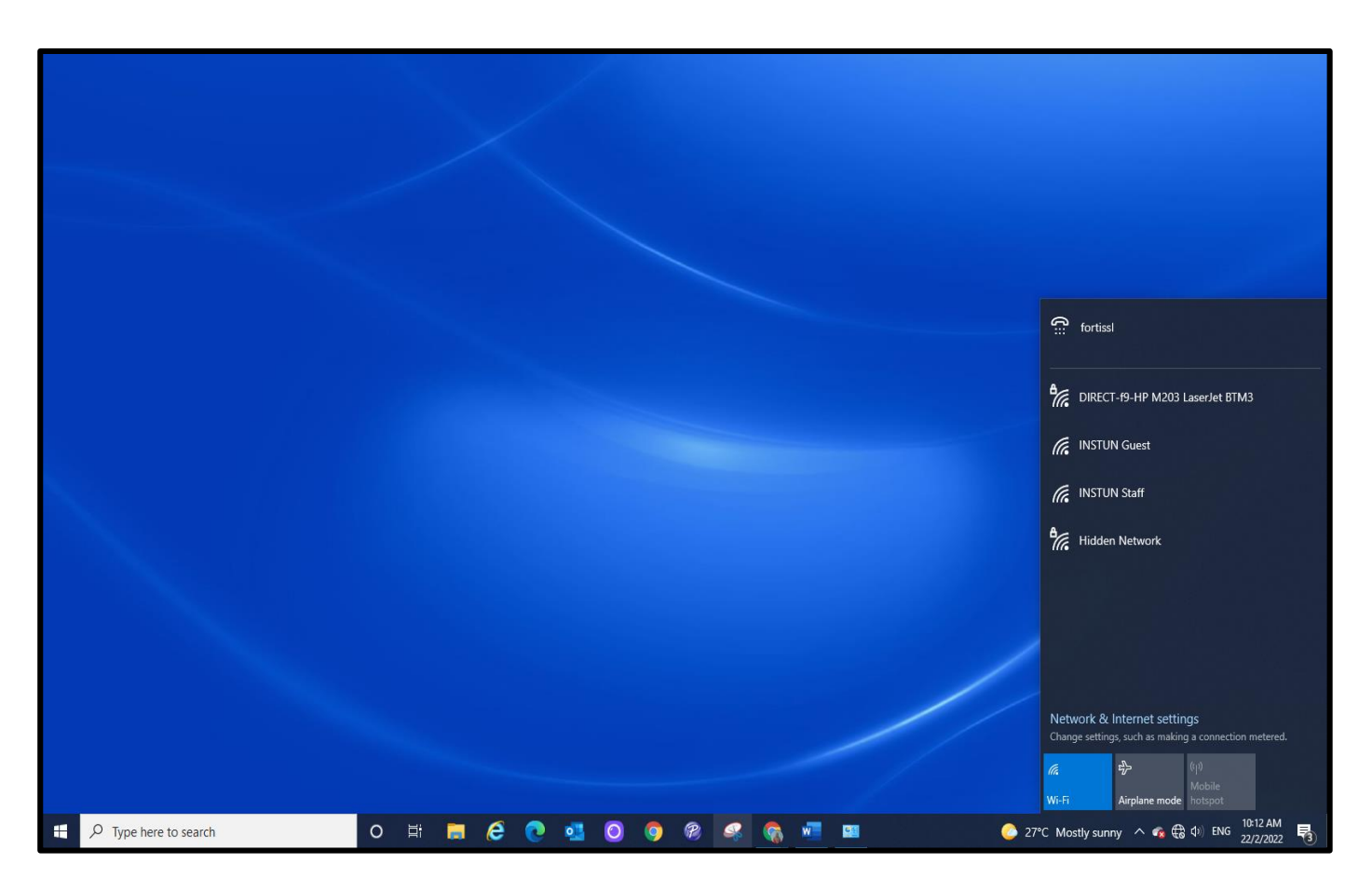

### 2. Cara penggunaan SSID INSTUN Staff

a) *Connect* SSID INSTUN Staff (hanya boleh digunakan untuk Staf INSTUN sahaja. Boleh juga digunakan pada peranti yang lain)

| (3≣                                                                                  | fortiss                                                            |                      |    |        |  |  |  |
|--------------------------------------------------------------------------------------|--------------------------------------------------------------------|----------------------|----|--------|--|--|--|
| (i.                                                                                  | INSTUN Staff<br>Open<br>Other people might be able to see info you |                      |    |        |  |  |  |
|                                                                                      | send over this network                                             |                      |    |        |  |  |  |
|                                                                                      | Connect automatically                                              |                      |    |        |  |  |  |
|                                                                                      |                                                                    |                      | Co | onnect |  |  |  |
| ¶.,                                                                                  | DIRECT-f9-HP M203 LaserJet BTM3                                    |                      |    |        |  |  |  |
| (k.                                                                                  | INSTUN Guest                                                       |                      |    |        |  |  |  |
| <b>°</b> [[;                                                                         | Hidden Network                                                     |                      |    |        |  |  |  |
| Network & Internet settings<br>Change settings, such as making a connection metered. |                                                                    |                      |    |        |  |  |  |
| <i>(ii</i> ,<br>Wi-Fi                                                                |                                                                    | ත්ත<br>Airplane mode |    |        |  |  |  |

b) Antaramuka *login* akan dipaparkan seperti di bawah pada *browser* (Internet Explorer, Mozilla Firefox atau *browser* yang lain).

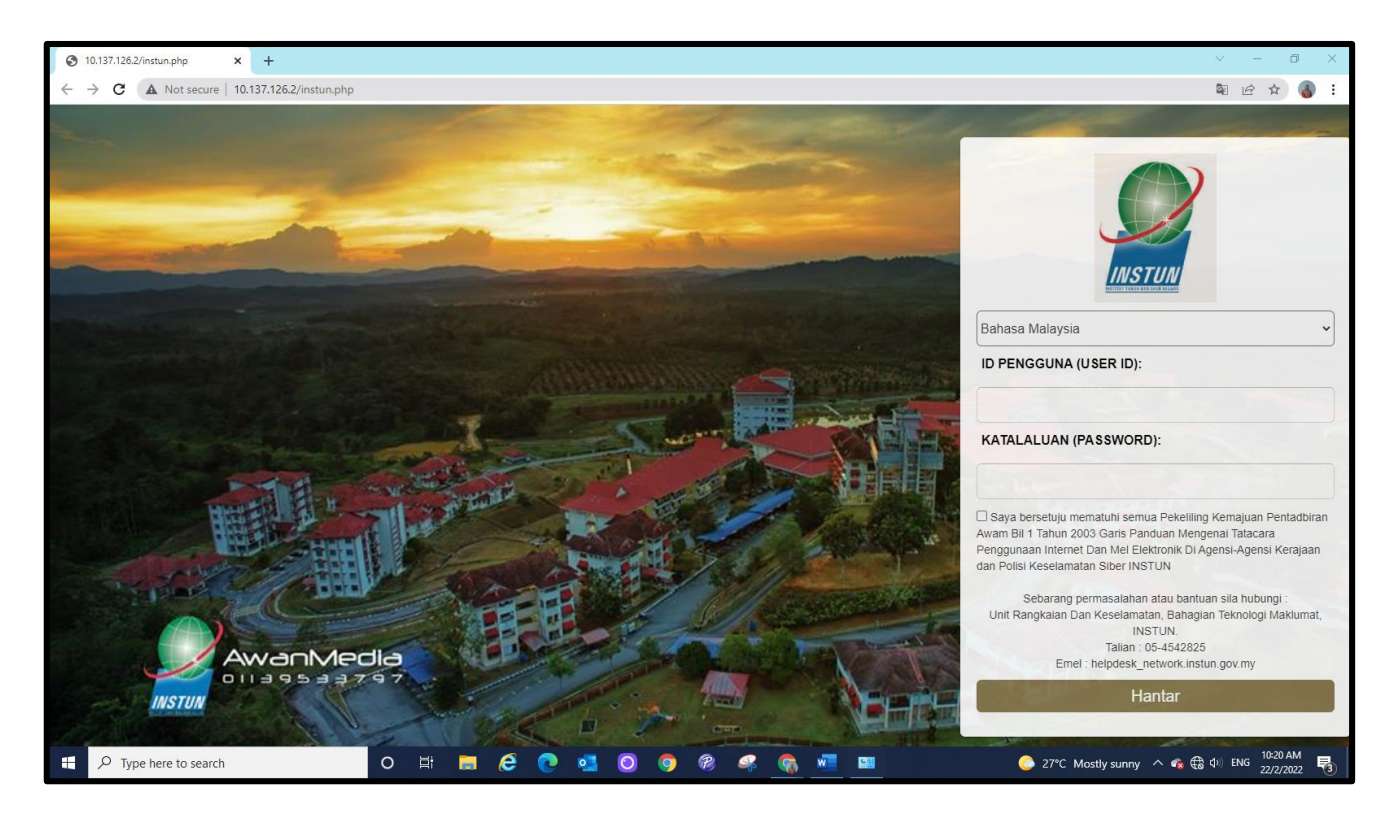

c) Sila *login* menggunakan *User ID* dan *Password* yang sama seperti digunakan untuk *login* komputer pejabat dan pastikan *tick* pada syarat-syarat pengguna.

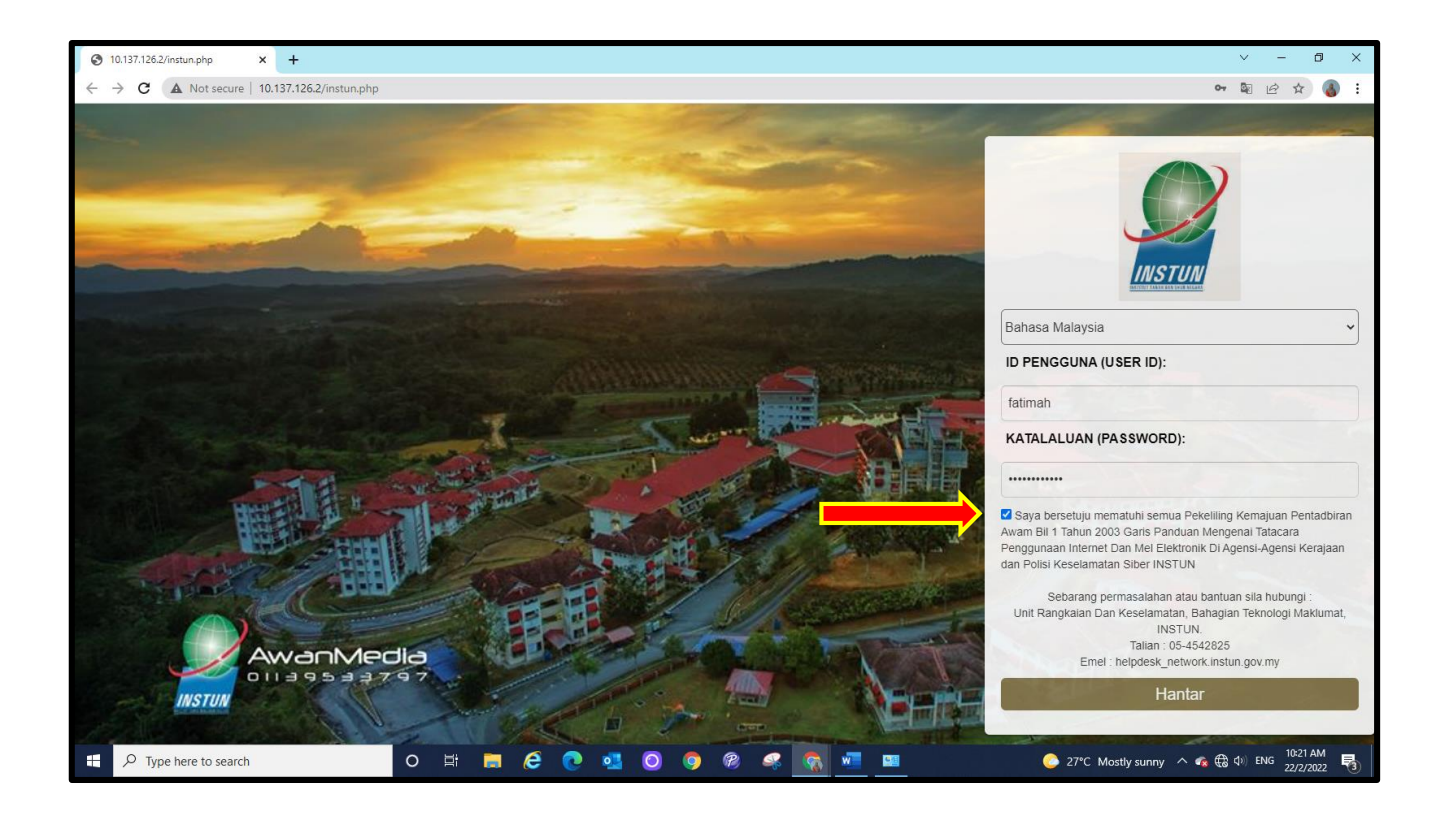

d) Sekiranya *login* berjaya, *Landing page* seperti di bawah akan dipaparkan dan internet boleh diakses seperti biasa.

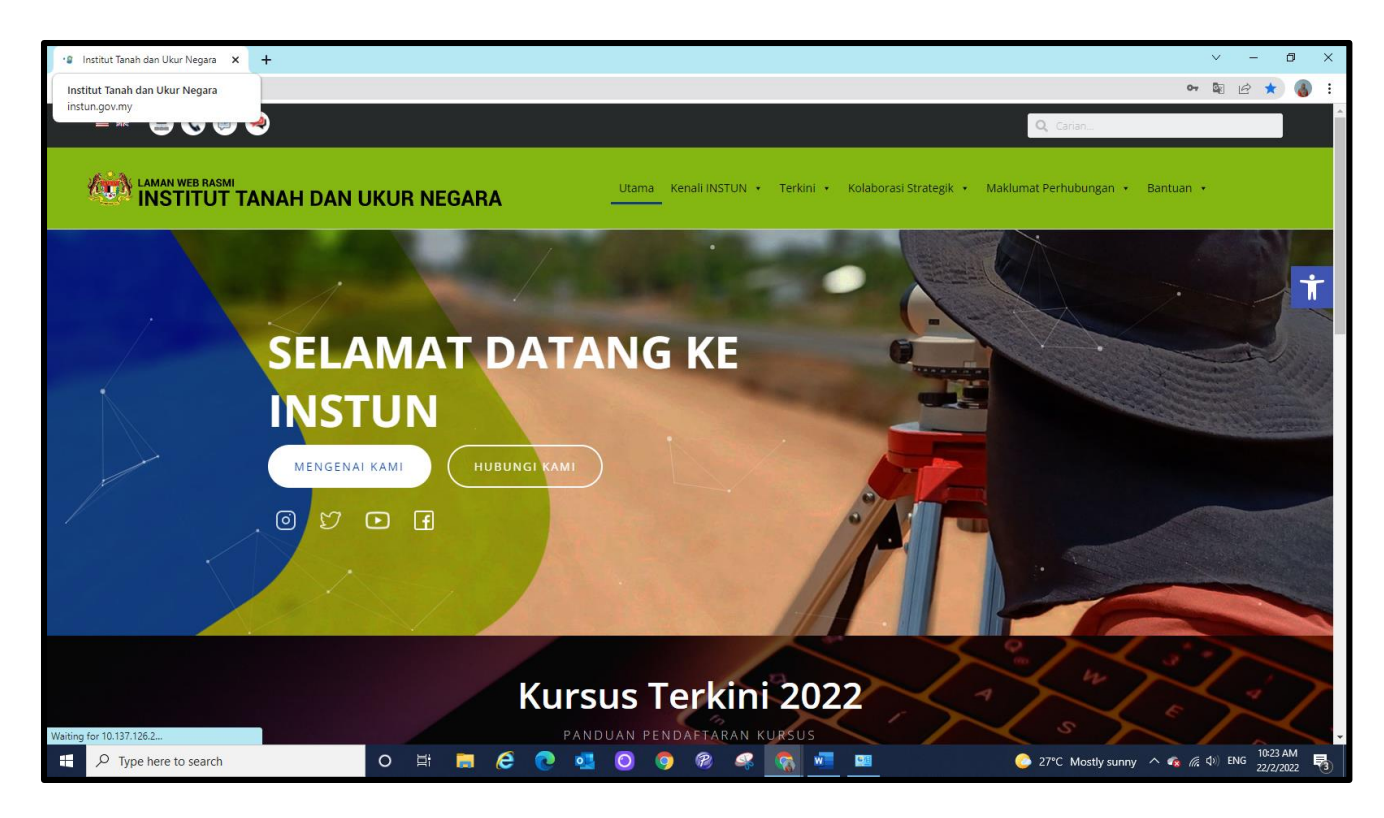

### 3. Cara penggunaan SSID INSTUN Guest

a) Connect SSID **INSTUN Guest** (hanya boleh digunakan untuk **Peserta Kursus dan Pelawat** di INSTUN sahaja.)

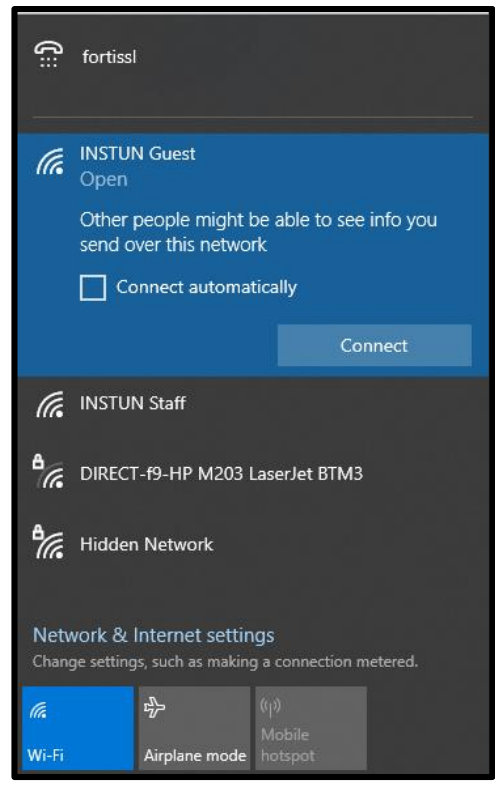

b) Antaramuka *login* akan dipaparkan seperti di bawah pada *browser* (Internet Explorer, Mozilla Firefox atau *browser* yang lain).

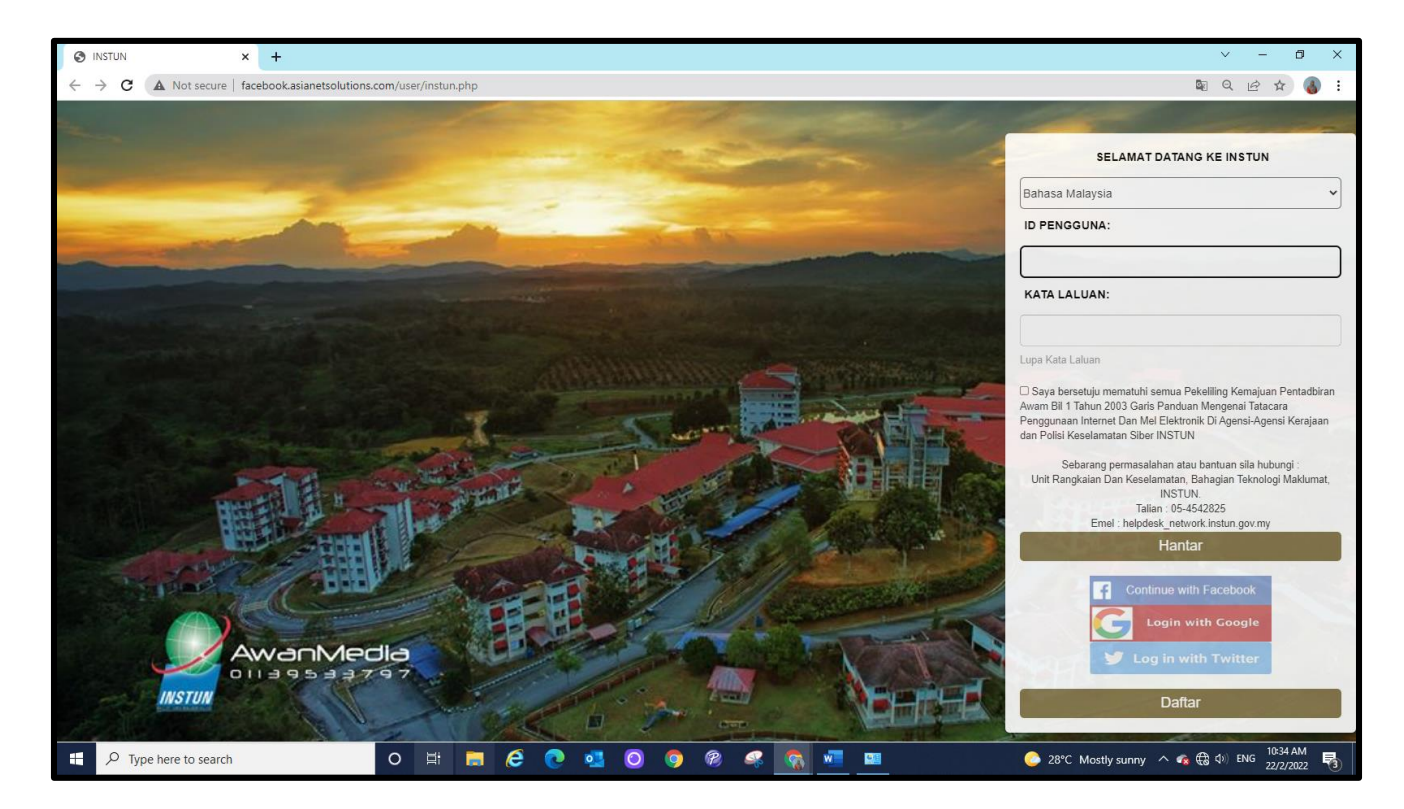

- c) Peserta kursus atau pelawat boleh membuat pilihan sama ada untuk
  - i. masukkan ID Pengguna dan Kata Laluan yang diberikan oleh penyelaras (sekiranya ada)
  - ii. *login with Google account* atau
  - iii. *login with Facebook* atau
  - iv. *login with Twitter* atau
  - v. klik daftar (bagi yang baru mendaftar)

bagi menggunakan perkhidmatan rangkaian tanpa wayar INSTUN.

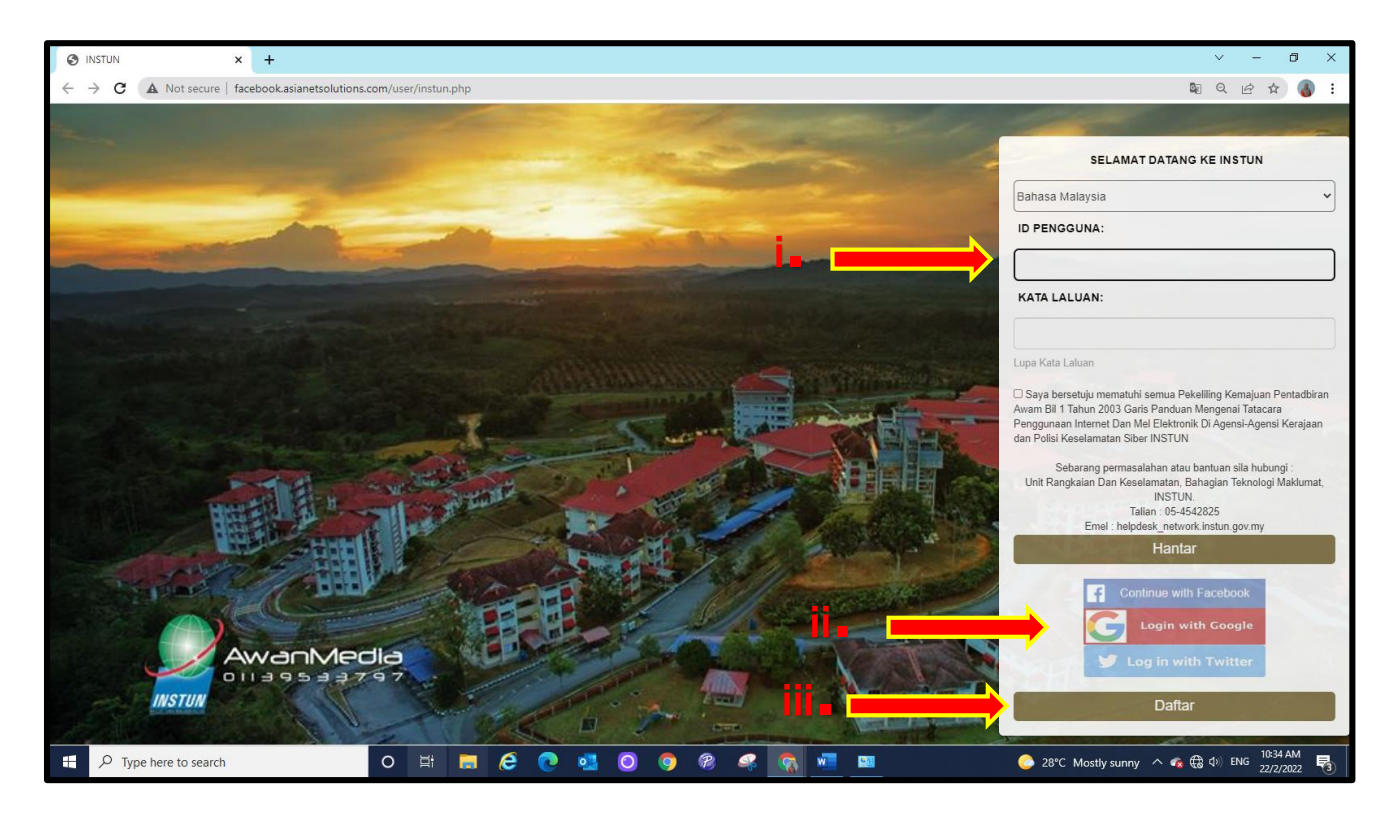

d) Peserta kursus boleh memilih masukkan ID Pengguna dan Kata Laluan yang diberikan oleh penyelaras (sekiranya ada) yang telah didaftarkan dan pastikan *tick* pada syarat-syarat pengguna.

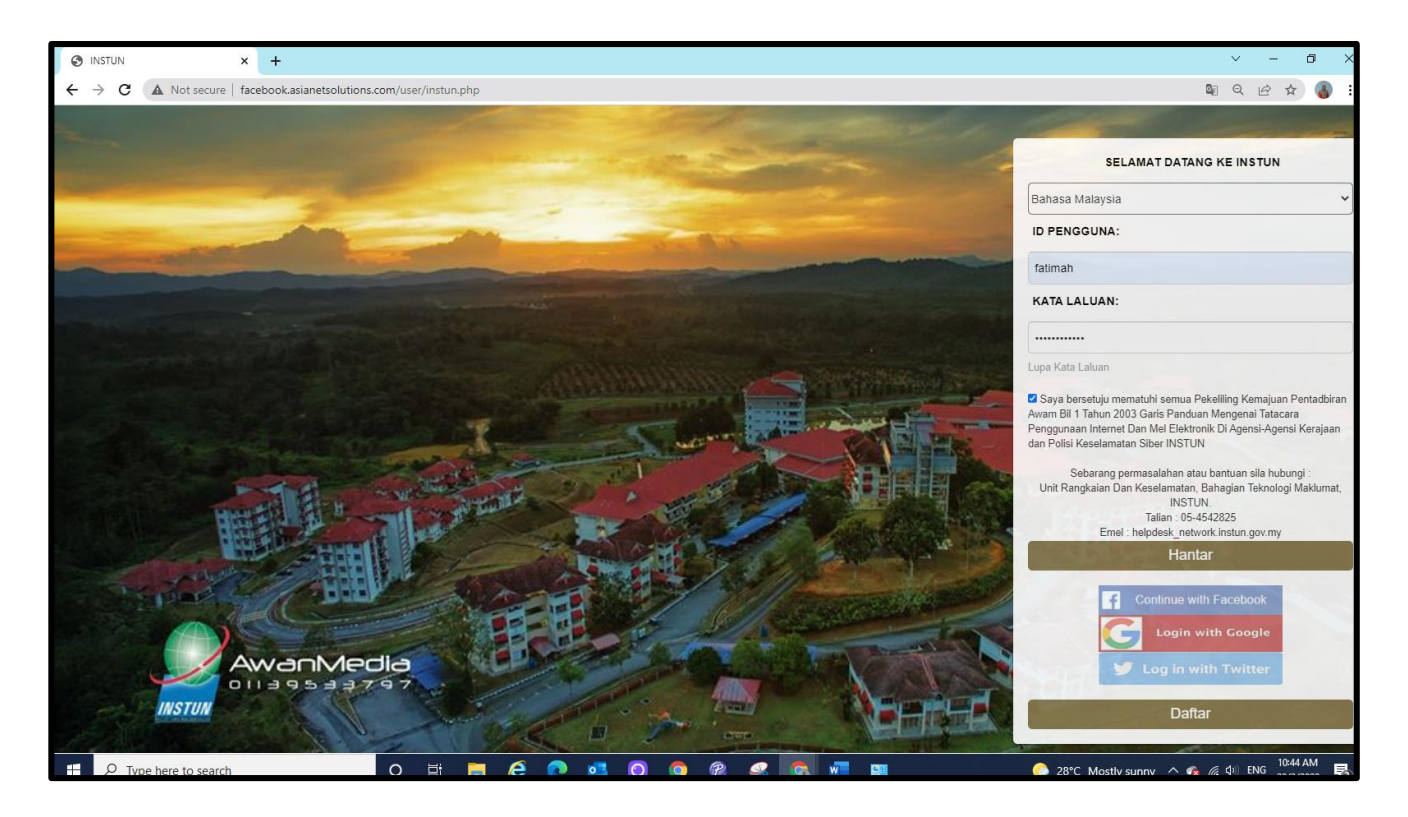

e) Peserta kursus atau pelawat jika memilih *login with Google account* pastikan memasukkan *ID Google Account* dan *password Google Account*.

| G Sign in - Google Accounts × +                                          |                                                                                                    | ~                           | -                 | ٥          | × |
|--------------------------------------------------------------------------|----------------------------------------------------------------------------------------------------|-----------------------------|-------------------|------------|---|
| ← → C  accounts.google.com/o/oauth2/auth/identifier?response_type=code   | xaccess_type=online&client_id=619806162114-2pcok30v144db5h4shavbpumjo5h2cjr.apps.googleusercontent.co                           | m&redirect_uri=https%3A%    | € ☆               | •          | : |
| ← → C ■ accounts.google.com/o/oauth2/auth/identifier?response_type=codes | C       Sign in         to continue to asianetsolutions.com         Email or phone         Forgot email?         Create account | n&redirect_uri=https%3A% [  | <i>È</i> ☆        |            | Ξ |
|                                                                          | English (United States) - Help Privacy Terms                                                                                    |                             |                   |            |   |
| 📲 🔎 Type here to search 🛛 🛛 🖽 🥫                                          | 👂 💽 🧕 🧖 🦧 🕵 💻 💻 🔶 28°С м                                                                                                    | lostly sunny \land 🔹 🤀 🕼 EN | G 10:36<br>22/2/2 | AM<br>2022 | 3 |

f) Peserta kursus atau pelawat jika memilih daftar pastikan melengkapkan maklumat untuk menggunakan perkhidmatan rangkaian tanpa wayar INSTUN.

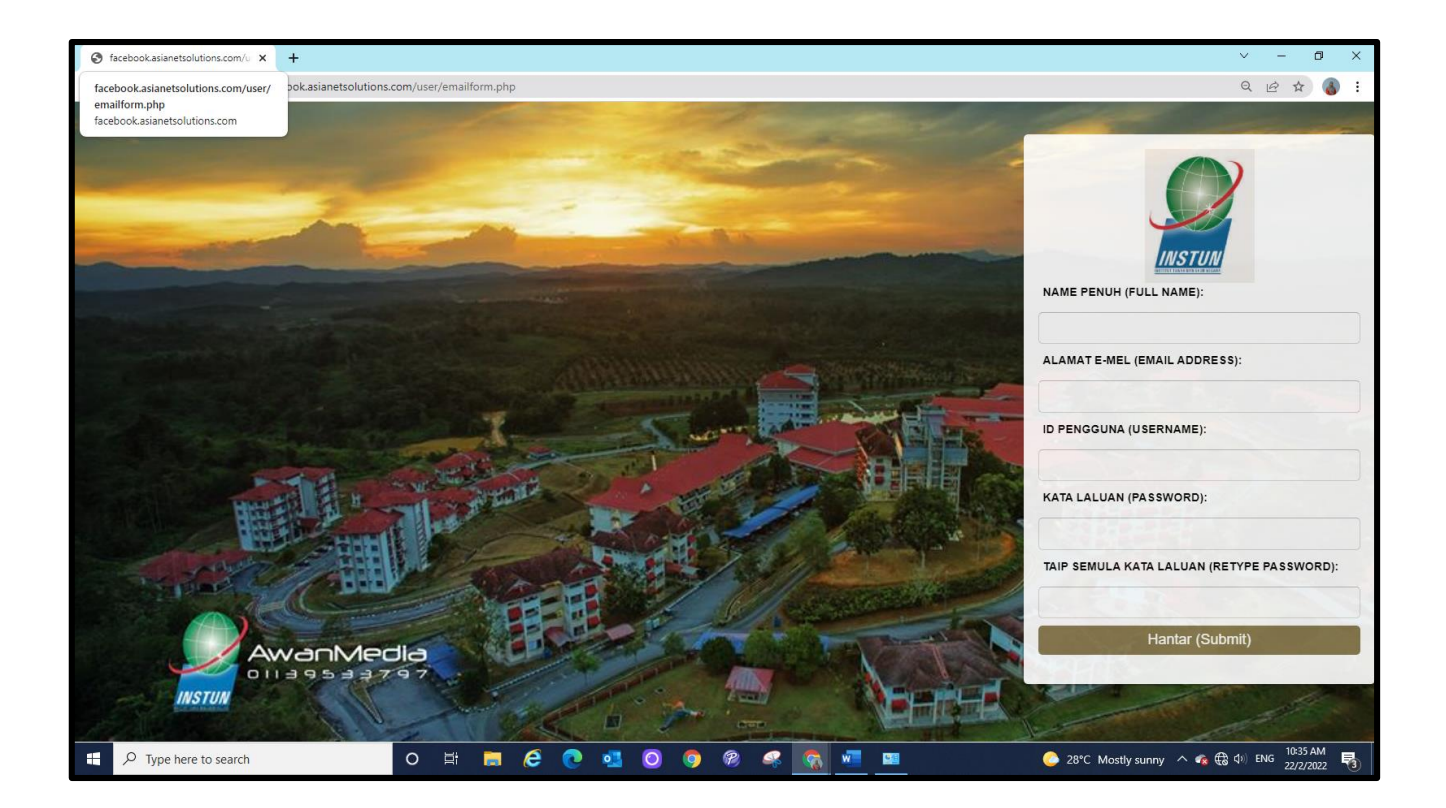

g) Sekiranya *login* berjaya, *landing page* seperti di bawah akan dipaparkan dan internet boleh diakses seperti biasa.

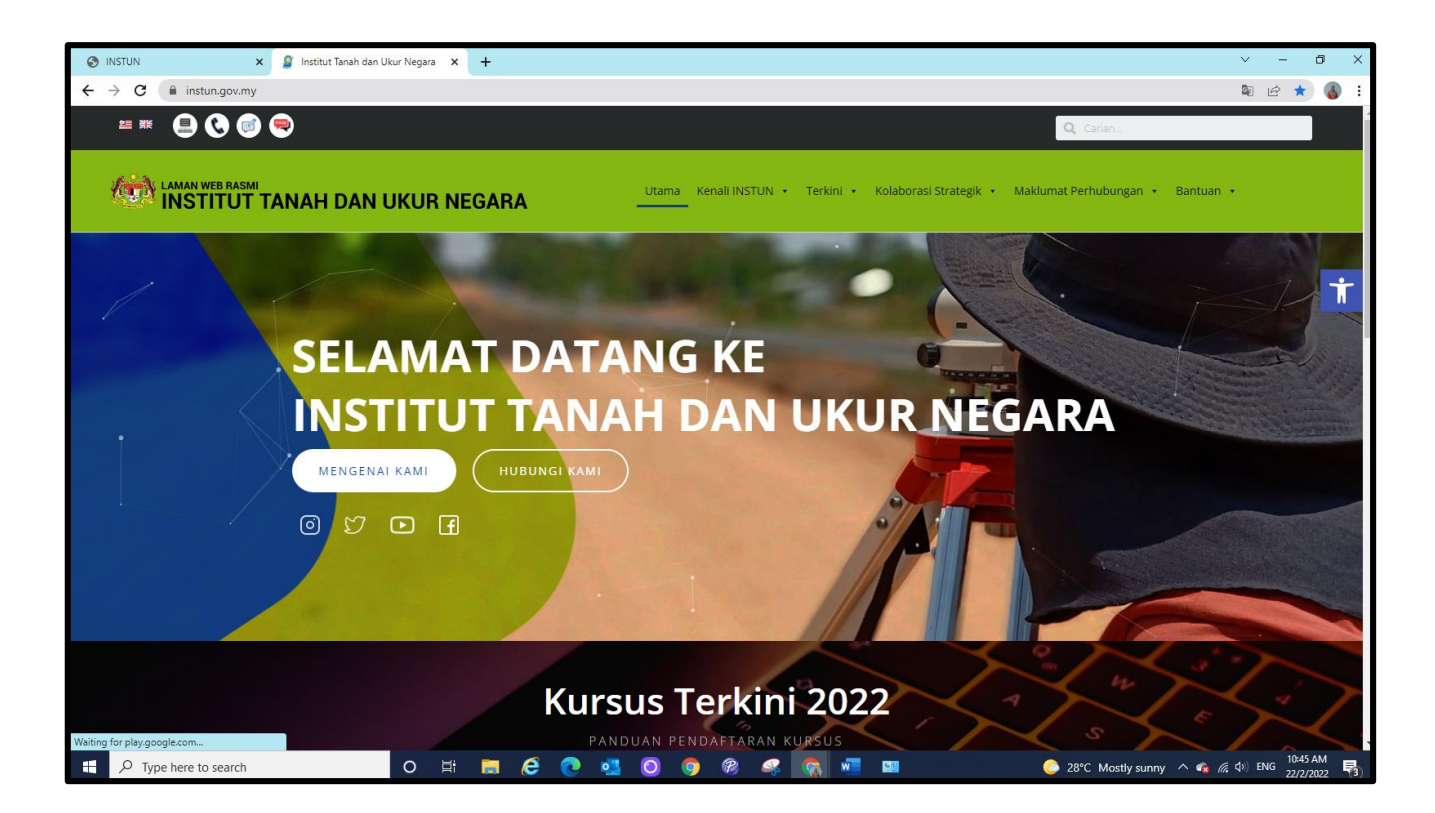

MAKLUMAN:

Sebarang penggunaan ke atas laman web yang mengguna **https** seperti youtube, facebook dan lain-lain, pengguna perlu membuat **pemasangan** *SSL certificate* kepada peranti seperti komputer peribadi atau komputer riba. SSL Certificate ini hanya terpakai untuk penggunan talian INSTUN di mana ia menggunakan talian 1Gov\*Net yang disediakan oleh pihak MAMPU. Jika pemasangan ini tidak dilaksanakan, pengguna tidak dapat meneruskan capaian ke atas laman web yang menggunakan https.

Berikut adalah pautan panduan penggunaan dan pemasangan *SSL Certificate* untuk panduan dan rujukan :

https://cots.gitn.net.my/1govnet/index.php?v=docs#v-cf

#### Sebarang permasalahan atau bantuan sila hubungi :

Unit Rangkaian Dan Keselamatan, Bahagian Teknologi Maklumat, INSTUN.

### Talian : 05-4542825

Emel : helpdesk\_network@instun.gov.my